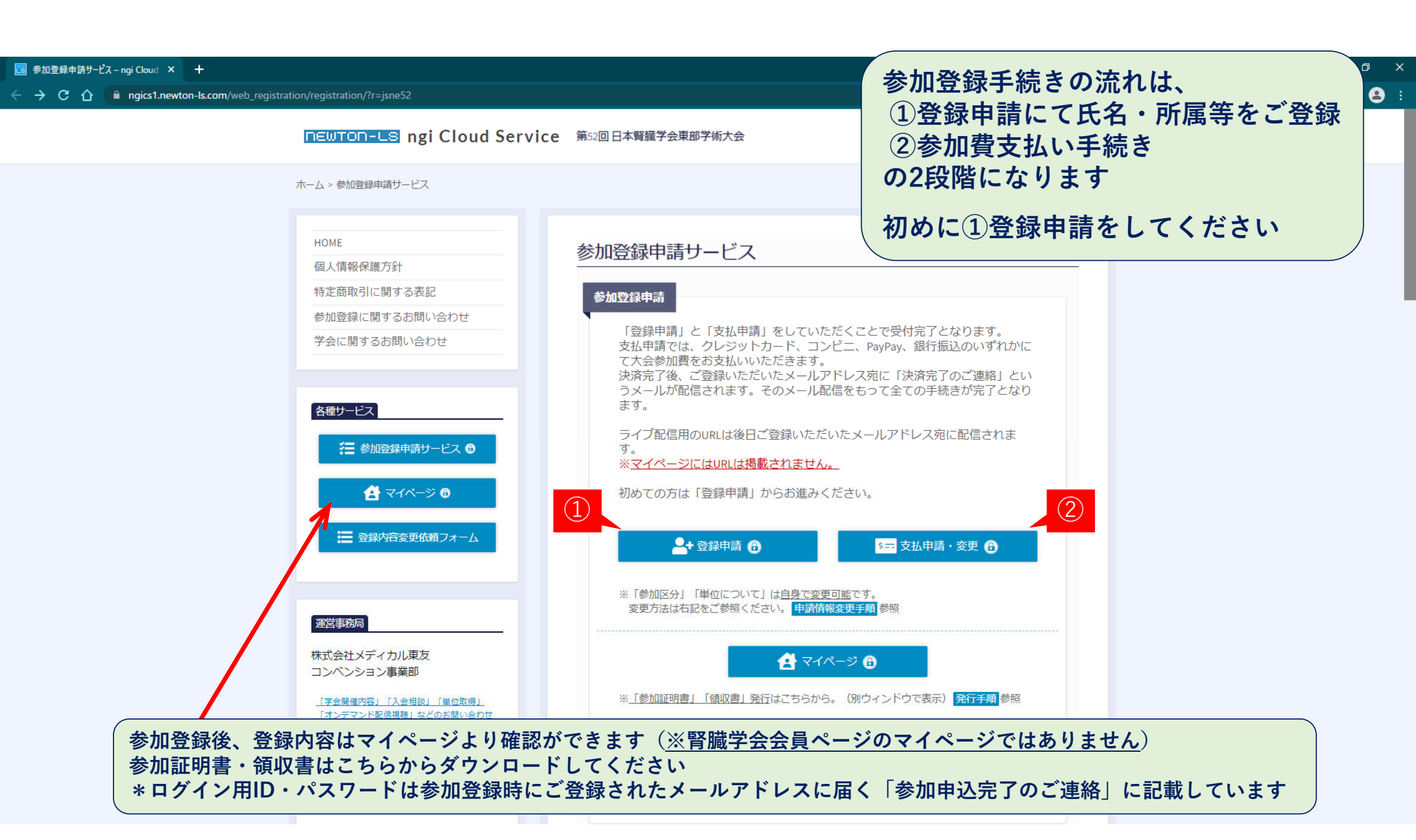

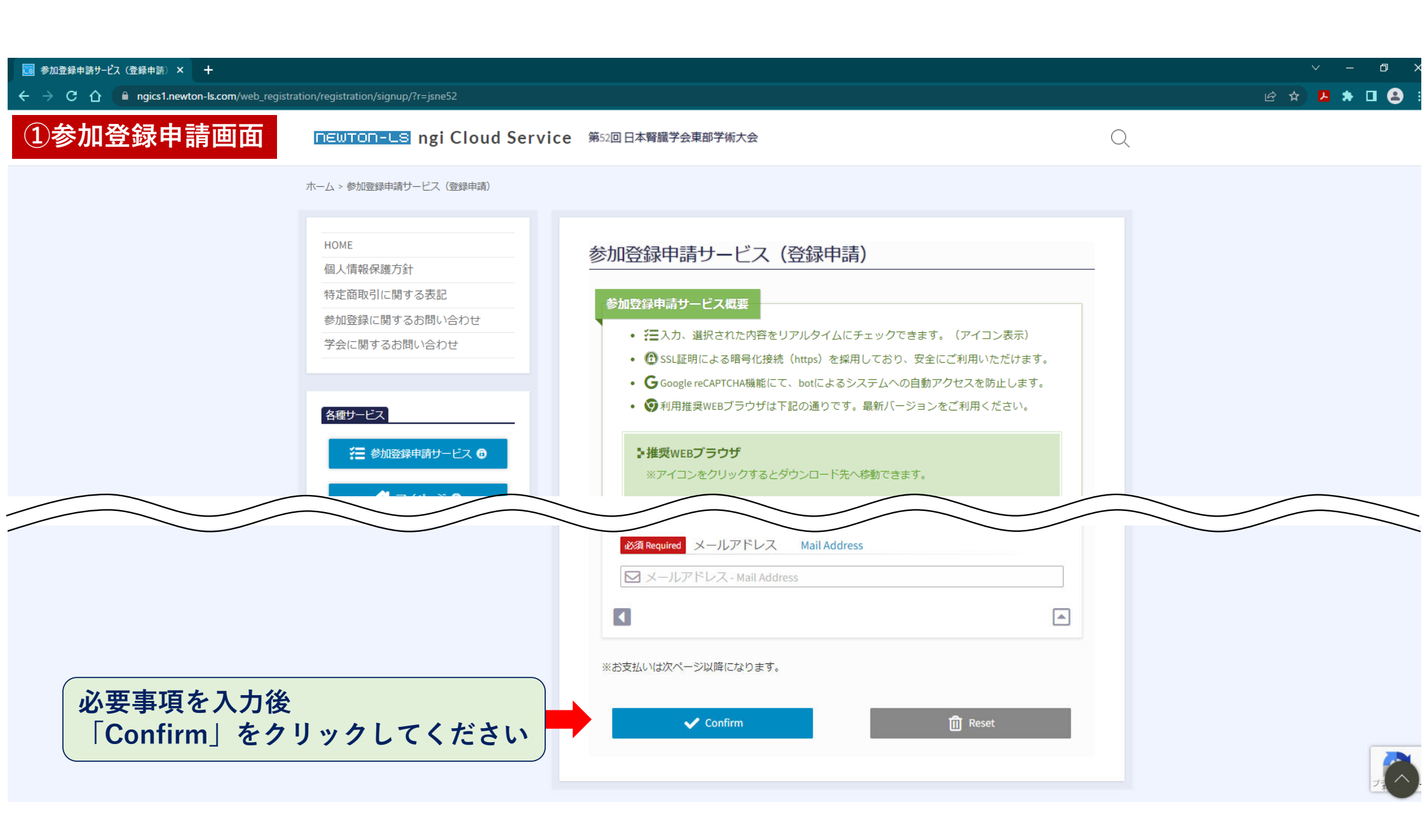

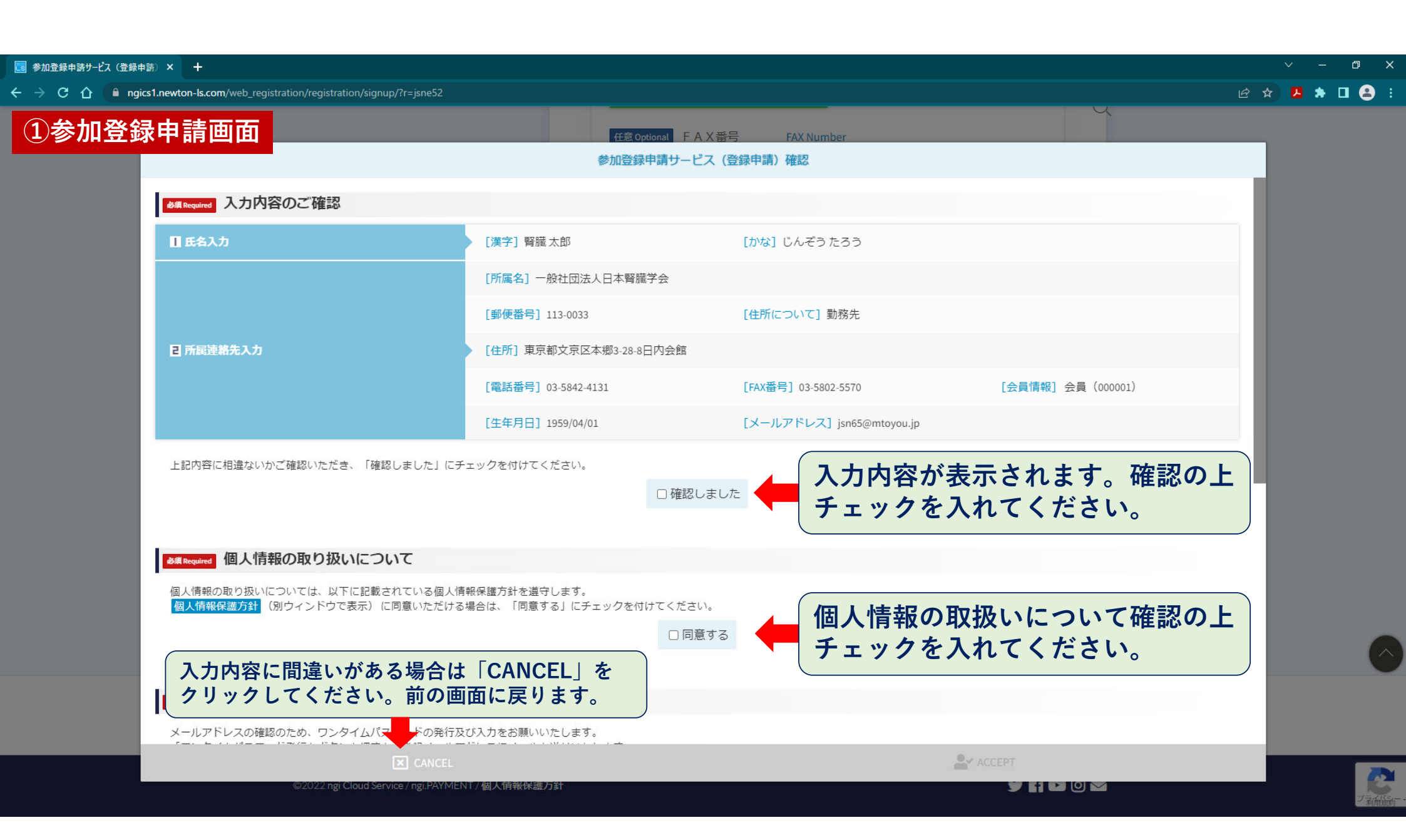

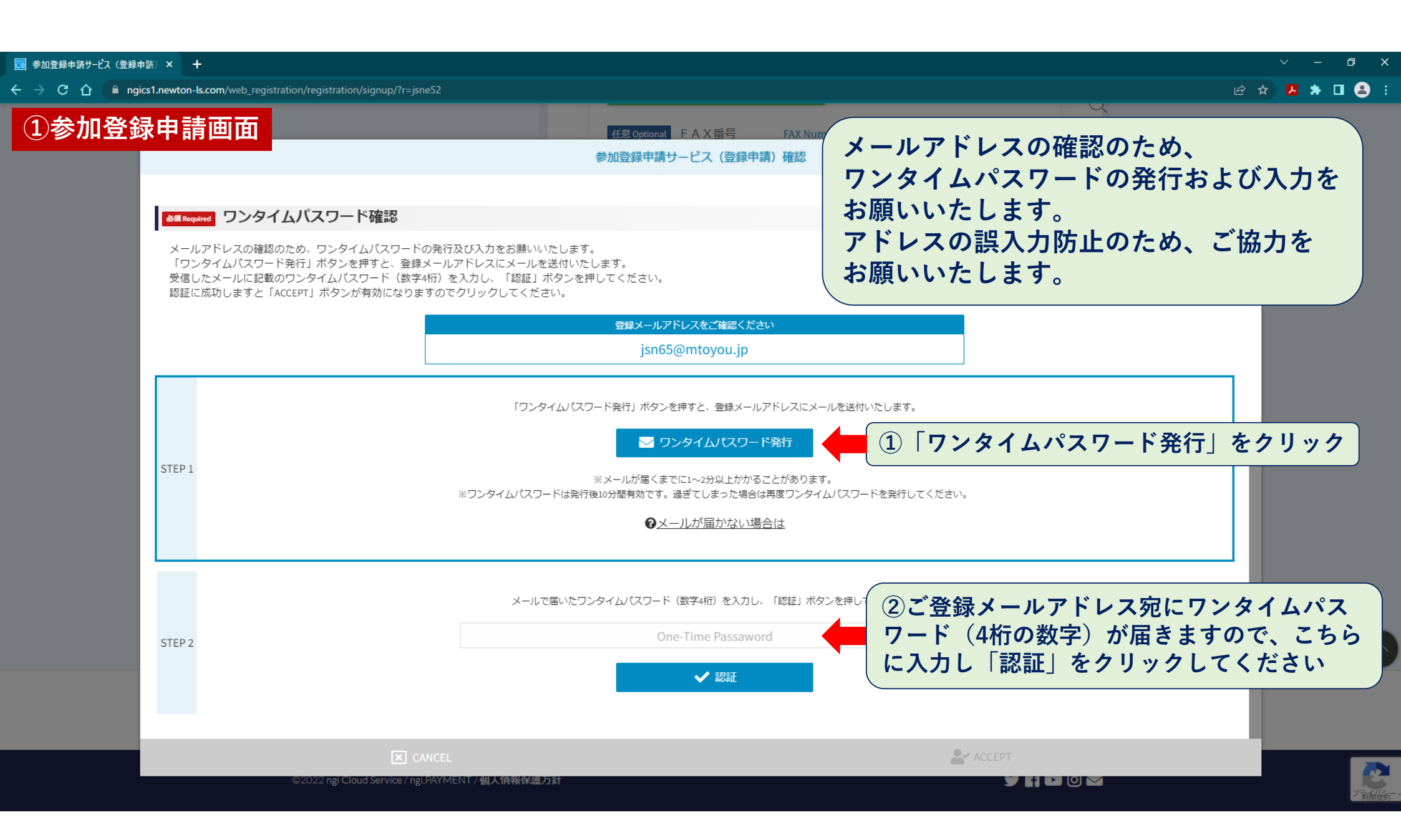

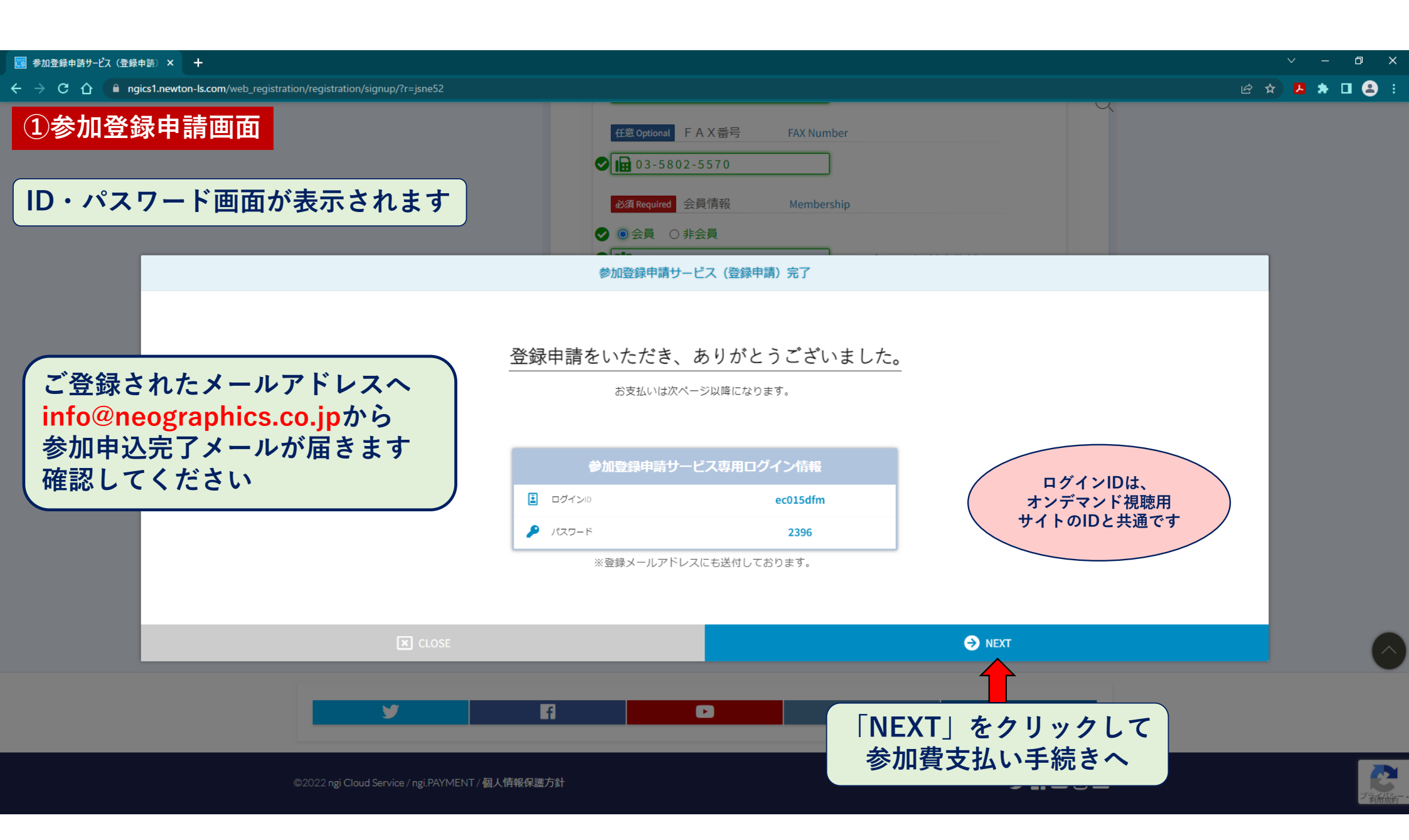

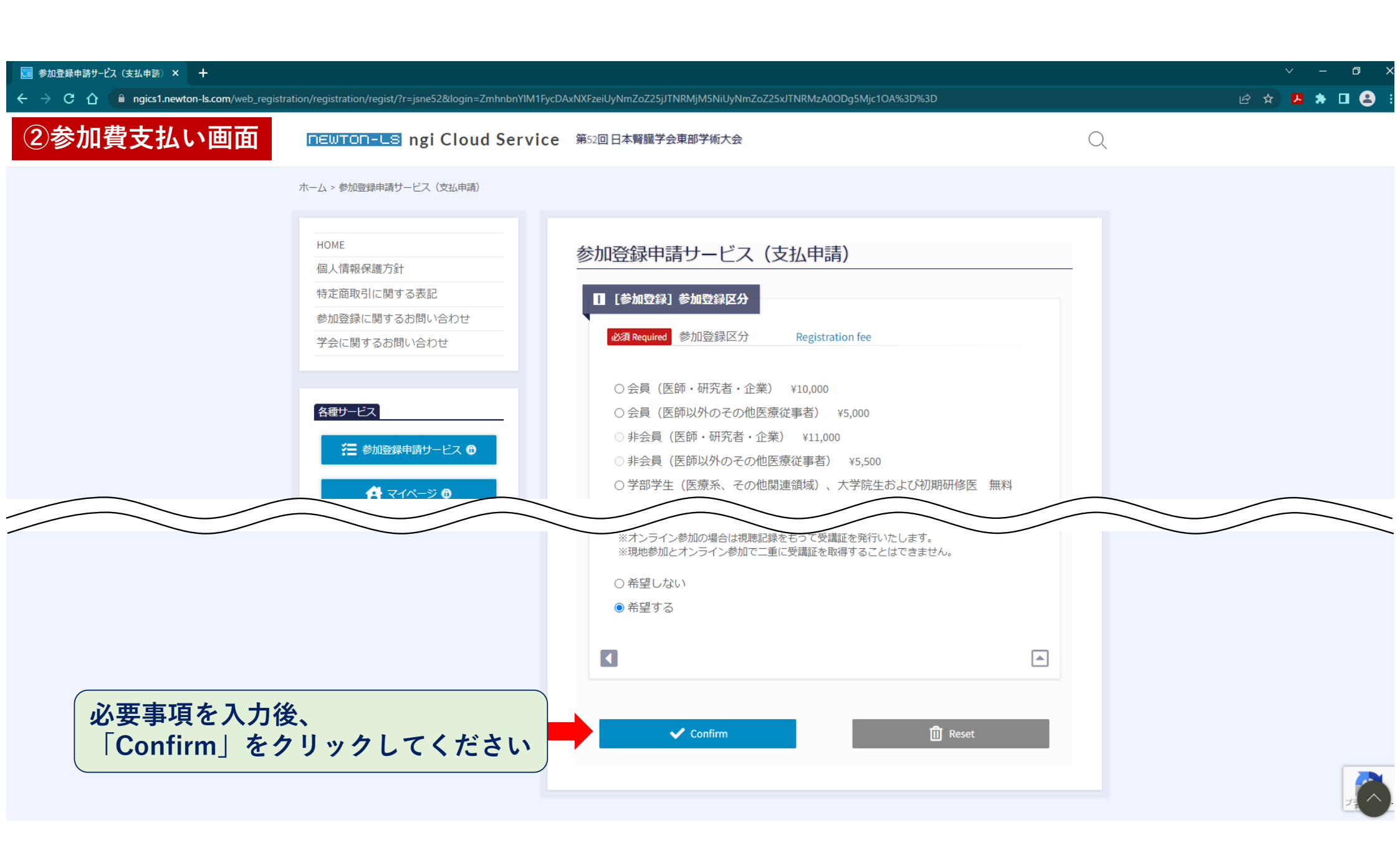

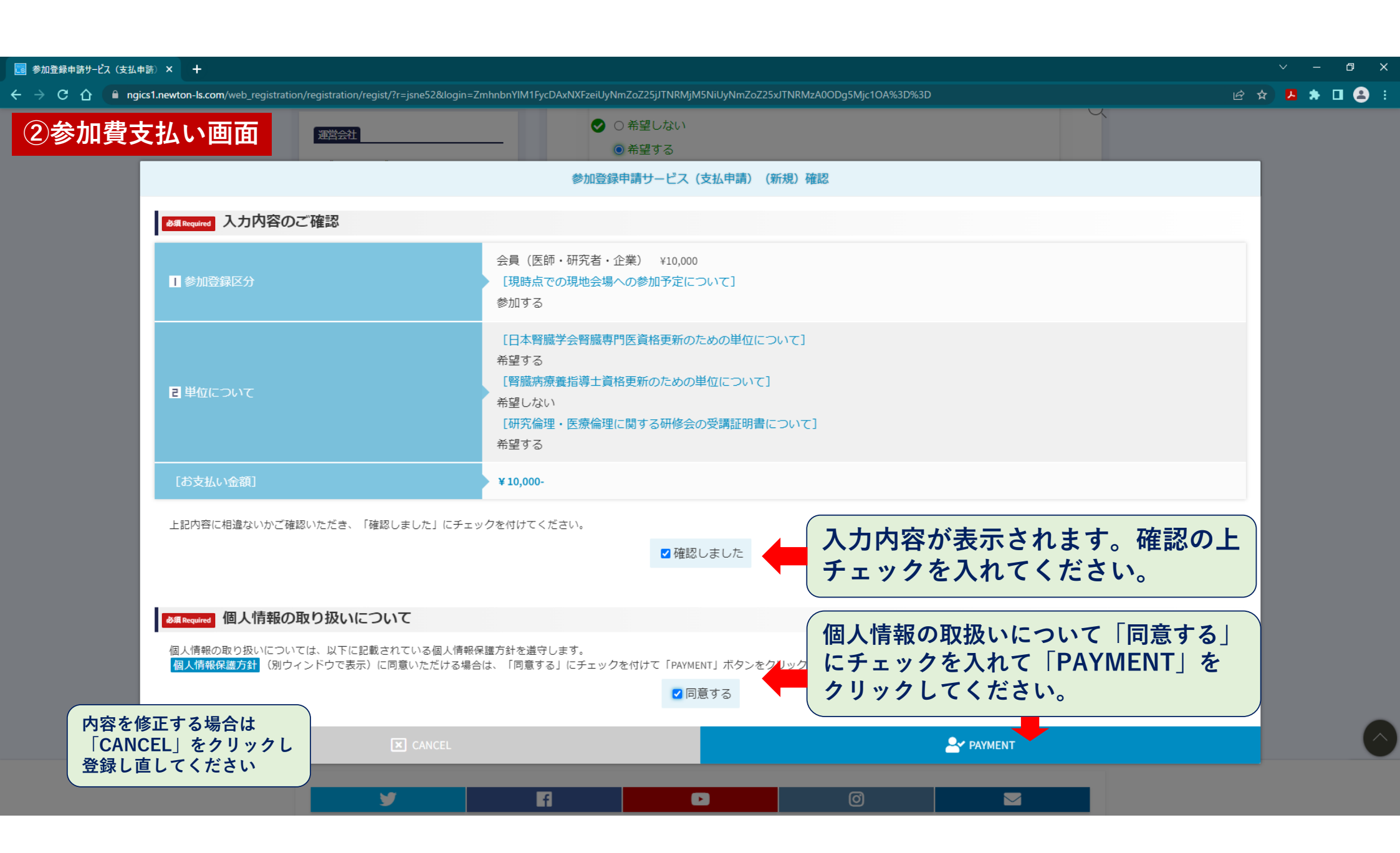

# ②参加費支払い画面

● サイトに戻る

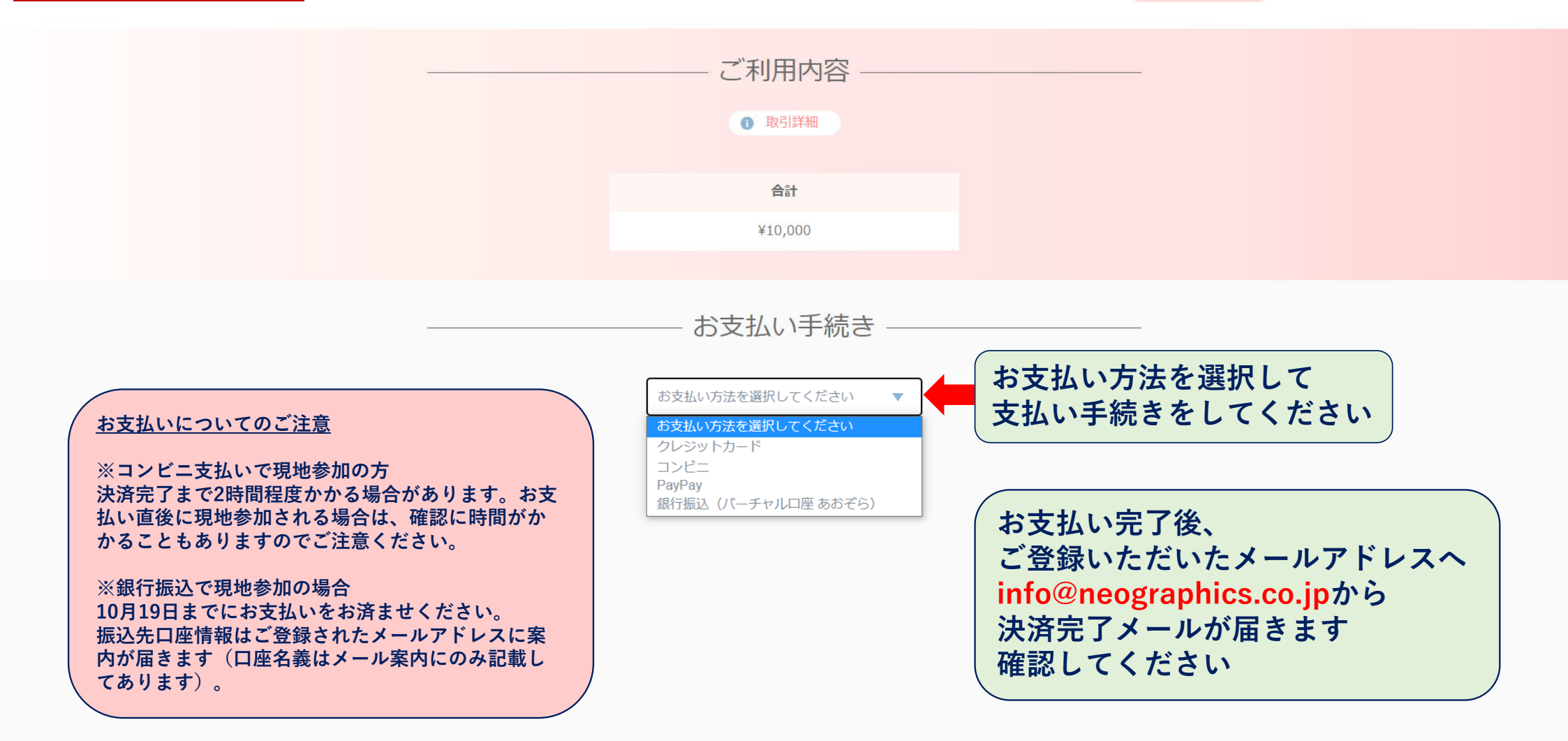

#### 領収書・参加証明書ダウンロード方法 🖻 🛧 🖊 🏞 🗖 😩 🗄 □EWTO□-LS ngi Cloud Service 第52回日本腎臓学会東部学術大会 Q ホーム > 参加登録申請サービス 領収書・参加証明書のダウンロードは 2022年12月8日(木)17時までとなります HOME 参加登録申請サービス 個人情報保護方針 特定商取引に関する表記 参加登録申請 参加登録に関するお問い合わせ 「登録申請」と「支払申請」をしていただくことで受付完了となります。 学会に関するお問い合わせ 支払申請では、クレジットカード、コンビニ、PavPav、銀行振込のいずれかに て大会参加費をお支払いいただきます。 決済完了後、ご登録いただいたメールアドレス宛に「決済完了のご連絡」とい うメールが配信されます。そのメール配信をもって全ての手続きが完了となり ます。 各種サービス ライブ配信用のURLは後日ご登録いただいたメールアドレス宛に配信されま 注 参加登録申請サービス ⊕ す。 ※マイページにはURLは掲載されません。 どちらかの 「マイページ」を 🛃 マイページ 🙃 初めての方は「登録申請」からお進みください。 クリック - - - - 小容変更依頼フォーム 🐣 登録申請 🔒 💶 支払申請・変更 🔒 ※「参加区分」「単位について」は自身で変更可能です。 変更方法は右記をご参照ください。申請情報変更手順参照 運営事務局 株式会社メディカル東友 🛃 マイページ 🔒 コンベンション事業部 ※「参加証明書」「領収書」発行はこちらから。(別ウィンドウで表示)発行手順参照 「学会開催内容」「入会相談」「単位取得」 「オンデマンド配信視聴」などのお問い合わせ はこちら 登録内容変更依頼フォーム ? お問い合わせフォーム ※「登録申請」に登録された情報の変更はこちらから。(別ウィンドウで表示)

~ – 🗗 X

| 領収書・参加証明書ダウンロード方法                                                                                                    | ∨ – ⊡ X                                                                                                    |
|----------------------------------------------------------------------------------------------------|----------------------------------------------------------------------------------------------------|
| DEWTON-L8 ngi Cloud Service                                                                                                    | ←                                                                                                    |
| ホーム > マイページ(ログイン)<br>HOME<br>マイページ<br><u>各種サービス</u><br>注 参加登録申請サービス <sup>①</sup><br>★ マイページ <sup>①</sup>                                                                                                    | マイページ・ログイン          ログイン認証         参加登録申請時に取得した「ID」「パスワード」を入力して「ログイン」ボタ<br>シを押してください。(登録メールアドレスに送付済みです。)         ログインID       Login ID         パスワード       Password         ご ログインID-Login ID       パスワード-Passw |
| 注意 登録内容を更依頼フォーム に ログアウト ① アビア・アンドレー・ アビア・ アビア | ♪ログイン @ □グインID、パスワードを入力し、<br>「ログイン」ボタンを押してください                                                                                                    |

# 参加証明書ダウンロード方法

|                                                                      |                                                                                                    | 🛀 🛛 🤻 💆 🎗 🏾 🕶                             |
|----------------------------------------------------------------------|----------------------------------------------------------------------------------------------------|-------------------------------------------|
| newton-La ngi Cloud Service                                          | 第52回日本腎臓学会東部学術大会                                                                                                    | Q                                         |
| ホーム > マイページ(ダッシュボード)                                                 |                                                                                                    |                                           |
| HOME<br>マイページ                                                        | マイページ(ダッシュボード)                                                                                                    |                                           |
|                                                                      | <ul> <li>参加登録申請いただいた内容が表示されます。</li> <li>参加登録者情報</li> <li>Registrant Information</li> </ul>                           |                                           |
| こ 参加登録中前リーと人 ♥ 合 マイページ ⊕                                             | <ul> <li>[ログインID] ec015dfm</li> <li>[所属] 一般社団法人日本腎臓学会</li> <li>[氏名] 腎臓 太郎</li> </ul>                                 |                                           |
|                                                                      | <ul> <li>[かな] じんぞうたろう 修正する</li> <li>[参加区分] 会員(医師・研究者・企業) ¥10,000</li> <li>[現時点での現地会場への参加予定について] 参加する 修正する</li> </ul> |                                           |
| 運営事務局       株式会社メディカル東友       コンベンション事業部                             | <ul> <li>         ・         ・         日本腎臓子会腎臓専門医質格更新のための単位について         ・         ・         ・</li></ul>              | 崔認でき次第「参加証明書<br>アクティブになりますので、<br>フしてください。 |
| <u>「学会開催内容」「入会相談」「単位取得」</u><br><u>「オンデマンド配信視聴」</u> などのお開い合わせ<br>はこちら | 参加証明書発行 参加登録いただいた参加証明書を印刷できます。  「[学術大会]参加証明書発行」ボタンをクリックするとPDFファイルのリンクが表示されます。 ※現地参加の方はこの参加証明書をブリントアウトし、ご持ちの上ご未堪ください。 |                                           |
| ? お問い合わせフォーム                                                         | ■ [学術大会] 参加証明書発行                                                                                                    |                                           |

| 参加証明書ダウンロード方法                                                                                                    |                                                                                                    |
|----------------------------------------------------------------------------------------------------|----------------------------------------------------------------------------------------------------|
| 参加証明書ダウンロード方法          定等要に         株式会社メディカル東方         コンペンション事業部         「大会理場内容」「人会相談」「単位取得」         「メ会社のお聞い合かけ」         していたい         ②         計画い合わせフォーム         「         第間い合わせフォーム         「         「         ご         「         「         「         「         「         「         「         「         「         「         「         「         「         「         「         「         「         「         「         「         「         「         「         「         「         「         「         「         「         「         「         「         「         「         「         「         「         「         「         「         「 | <ul> <li>● ② ★ ▲ ■ ② :</li> <li>● ③ ★ ▲ ■ ③ :</li> <li>● ③ ★ ▲ ■ ③ :</li> <li>● ③ ★ ▲ ■ ④ :</li> <li>● ③ ★ ▲ ■ ④ :</li> <li>● ③ ★ ▲ ■ ④ :</li> <li>● ③ ★ ▲ ■ ④ :</li> <li>● ③ ★ ▲ ■ ④ :</li> <li>● ③ ★ ▲ ■ ④ :</li> <li>● ○ ★ ★ ■ ④ :</li> <li>● ○ ★ ★ ■ ● :</li> <li>● ○ ★ ★ ■ ● :</li> <li>● ○ ★ ★ ■ ● :</li> <li>● ○ ★ ● :</li> <li>● ○ ★ ● :</li> <li>● ○ ★ ● :</li> <li>● ○ ★ ● :</li> <li>● ○ ★ ● :</li> <li>● ○ :</li> <li>● ○ :</li> <li>● ○ :</li> <li>● ○ :</li> <li>● ○ :</li> <li>● ○ :</li> <li>● ○ :</li> <li>● ○ :</li> <li>● ○ :</li> <li>● ○ :</li> <li>● ○ :</li> <li>● ○ :</li> <li>● ○ :</li> <li>● ○ :</li> <li>● ○ :</li> <li>● ○ :</li> <li>● ○ :</li> <li>● ○ :</li> <li>● ○ :</li> <li>● :</li> <li>● ○ :</li> <li>● :</li> <li>● :</li> <li>● :</li> <li>● :</li> <li>● :</li> <li>●</li></ul> |
| <u>「参加連接」はな</u> のお願い合わせ<br>はこちら                                                                                                    | Singestructure Singestructure </td                                                                                                    |

#### ~ – 🗗 🗙 領収書ダウンロード方法 🕶 🖻 ☆ 📕 🌲 🔲 😩 🗄 • [腎臓病療養指導士資格更新のための単位について]希望しない 修正する • [研究倫理・医療倫理に関する研修会の受講証明書について]希望する 修正する 運営事務局 株式会社メディカル東友 コンベンション事業部 参加証明書発行 「学会開催内容」「入会相談」「単位取得」 <u>「オンデマンド配信視聴」</u>などのお問い合わせ 参加登録いただいた参加証明書を印刷できます。 はこちら 「[学術大会]参加証明書発行」ボタンをクリックするとPDFファイルのリン クが表示されます。 ※現地参加の方はこの参加証明書をプリントアウトし、ご持参の上ご来場ください。 ? お問い合わせフォーム ☑ [JSNE52] 参加証明書\_2022-08-17\_腎臓太郎.pdf 運営会社 株式会社ネオグラフィックス 領収書発行 サービス開発・運営 参加登録いただいた内容の領収書を印刷できます。 「参加登録」「お支払い」「参加証」「領収 「領収書発行」ボタンをクリックするとPDFファイルのリンクが表示されま す。 領収書の宛名を変更することができます。 参加費の入金が確認でき次第「領収書発行」 ※領収書は「領収書発行」ボタン直下に表示されていますPDF」 こちらに希望内容を記入してください。 ボタンがアクティブになりますので、 ※本領収書の再発行はできませんので予めご了承ください。 ※変更は1回までとなります。 ※お支払いが済んでいない場合は領収書の発行はできません。 こちらをクリックしてください。 ※宛先を「所属名」のみにしたい場合は、 必須 Required 氏名 Your Name 「姓」「名」の欄にスペースを入力してください。 腎臓 太郎 必須 Required 所属名 Affiliation 一般社団法人日本腎臓学会 😵 領収書発行

#### σ× 領収書ダウンロード方法 🕶 🖻 ☆ 📕 🌲 🔲 😩 🗄 • [腎臓病療養指導士資格更新のための単位について]希望しない 修正する • [研究倫理・医療倫理に関する研修会の受講証明書について]希望する 修正する 運営事務局 株式会社メディカル東友 コンベンション事業部 領収書・参加証明書のダウンロードは 参加証明書発行 2022年12月8日(木)17時までとなります 「学会開催内容」「入会相談」「単位取得」 <u>「オンデマンド配信視聴」</u>などのお問い合わせ 参加登録いただいた参加証明書を印刷できます。 はこちら 「[学術大会]参加証明書発行」ボタンをクリックするとPDFノアイルのリン クが表示されます。 ※現地参加の方はこの参加証明書をプリントアウトし、ご持参の上ご来場ください。 ? お問い合わせフォーム ☑ [JSNE52] 参加証明書\_2022-08-17\_腎臓太郎.pdf 運営会社 株式会社ネオグラフィックス 領収書発行 サービス開発・運営 参加登録いただいた内容の領収書を印刷できます。 「参加登録」「お支払い」「参加証」「領収 <u>書」「参加登録区分変更」</u>などのお問い合わせ 「領収書発行」ボタンをクリックするとPDFファイルのリンクが表示されま はこちら す。 ※領収書は「領収書発行」ボタン直下に表示されていますPDFファイルとなります。 ※本領収書の再発行はできませんので予めご了承ください。 ? お問い合わせフォーム ※お支払いが済んでいない場合は領収書の発行はできません。 ☑ [JSNE52] 領収書\_2022-08-18 17:56:47\_1\_腎臓太郎.pdf 発行ボタンの下に、領収書PDFデータのリンクが表示されます。 こちらをクリックして、領収書をダウンロードしてください。 ※発行ボタンを押すだけではダウンロードされませんのでご注意ください。 V f 0 $\sim$

### 登録内容の変更について (個人情報を変更したい場合)

пемпепеса пристоца service 第52回日本腎臓学会東部学術大会

### Q

ホーム > 参加登録申請サービス

| HOME                                                          | 参加登録申請サービス                                                                                                    |
|---------------------------------------------------------------|----------------------------------------------------------------------------------------------------|
| 個人情報保護方針                                                      |                                                                                                    |
| 特定商取引に関する表記                                                   | 参加登録申請                                                                                                    |
| 参加登録に関するお問い合わせ                                                |                                                                                                    |
| 学会に関するお問い合わせ                                                  | 登録申請」と「支払申請」をしていただくことで受付完了となります。<br>支払申請では、クレジットカード、コンビニ、PayPay、銀行振込のいずれかに<br>て大会参加費をお支払いいただきます。<br>決済完了後、ご登録いただいたメールアドレス宛に「決済完了のご連絡」とい<br>うメールが配信されます。そのメール配信をもって全ての手続きが完了となり<br>ます。 |
| そこのでは、「「」」、「」」、「」」、「」、「」、「」、「」、「」、「」、「」、「」、「」                 | ライブ配信用のURLは後日ご登録いただいたメールアドレス宛に配信されま<br>す。<br>※ <u>マイページにはURLは掲載されません。</u>                                                                                                    |
| 🛃 বনগ্দলন্থ 🕲                                                 | 初めての方は「登録申請」からお進みください。                                                                                                    |
| 🔚 登録内容変更依頼フォーム                                                | ▲+ 登録申請 🙃 S== 支払申請・変更 🔒                                                                                                    |
| 運営事務局                                                         | ※「参加区分」「単位について」は <u>自身で変更可能</u> です。<br>変更方法は右記をご参照ください。 <mark>申請情報変更手順</mark> 参照                                                                                                    |
| 株式会社メディカル東友<br>コンベンション事業部                                     | オページ 6                                                                                                    |
| 「学会開催内容」「入会相談」「単位取得」<br><u>「オンデマンド配信視聴」</u> などのお問い合わせ<br>はこちら | ※ <u>「参加証明書」「領収書」発行</u> はこちらから。(別ウィンドウで表示) 発行手順参照                                                                                                    |
| 0                                                             | 三 登録内容変更依頼フォーム     こちらをクリック                                                                                                    |
| ? お問い合わせフォーム                                                  | ※「登録申請」に登録された情報の変更はこちらから。(別ウィンドウで表示)                                                                                                    |

~ – Ø X

🖻 🖈 🖪 🛸 🖪 😩 🗄

## 登録内容の変更について (個人情報を変更したい場合)

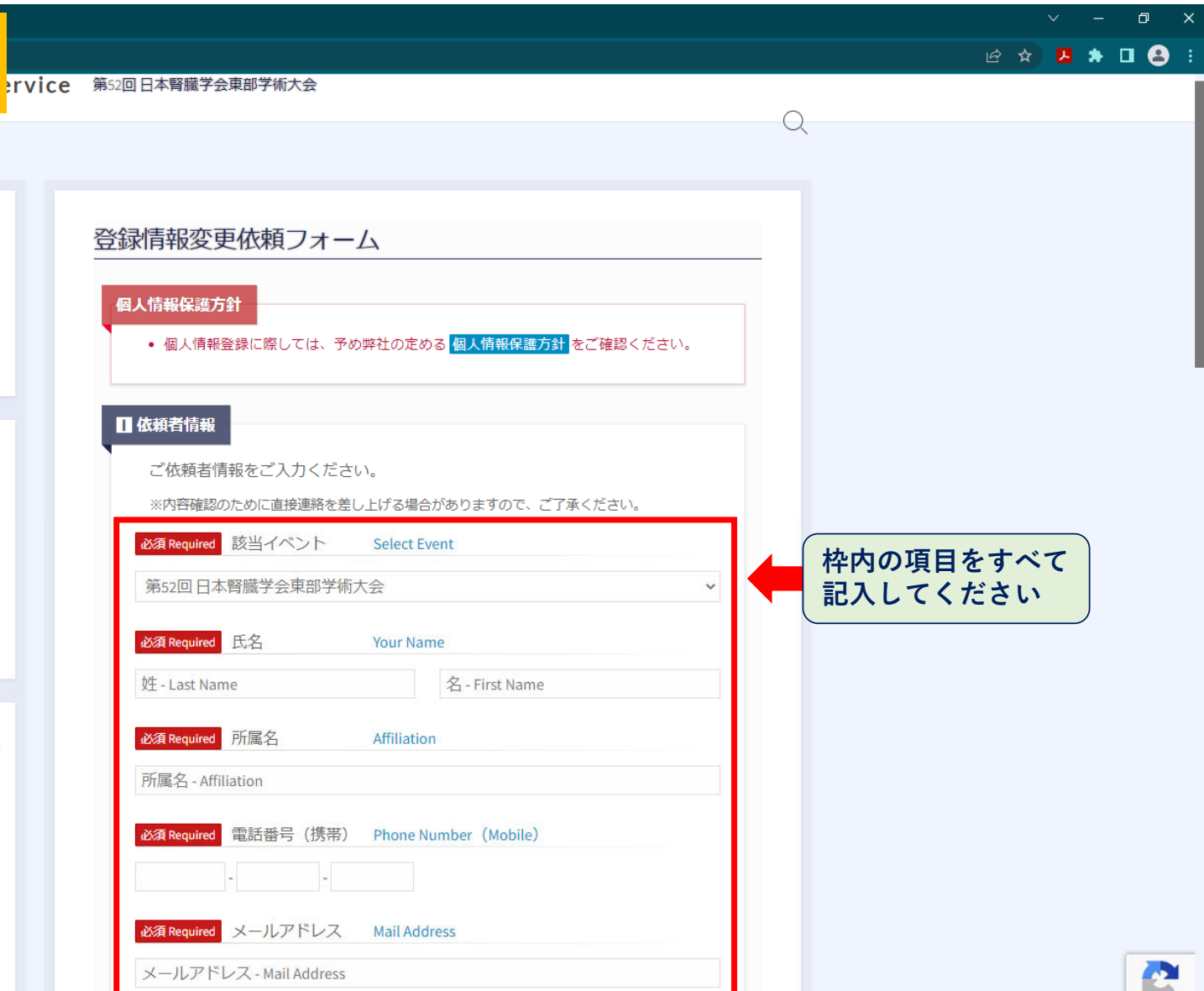

ホーム > 登録情報変更依頼フォーム

個人情報保護方針 特定商取引に関する表記

各種サービス

運営事務局

はこちら

株式会社メディカル東友

「学会開催内容」「入会相談」「単位取得」 「オンデマンド配信視聴」などのお問い合わせ

? お問い合わせフォーム

コンベンション事業部

参加登録に関するお問い合わせ

🔚 参加登録申請サービス 🔒

🛃 マイページ 🙃

登録内容変更依頼フォーム

学会に関するお問い合わせ

HOME

| ノス   | Mail Ad |  |
|------|---------|--|
| ress |         |  |

| 登録内容の変更について<br>(個人情報を変更したい場合)                        |                                                                                                    | ✓ - □  Ø ★ ▲ ▲ ▲                                                   |
|------------------------------------------------------|----------------------------------------------------------------------------------------------------|--------------------------------------------------------------------|
| 株式会社ネオグラフィックス<br>サービス開発・運営<br>ごきが<br>で<br>お問いらわせフォーム | ご変更希望の情報のみご入力ください。         ※入力できない内容がある場合は、最下部の「お問い合わせ内容」にご入力ください。         (住意Optional 氏名 Your Name         (姓 (漢字) - Last Name         (住意Optional かな Kana Name         (姓 (カな) - Last Name         (方な) - Last Name         (住意Optional 英語 English Name         (住意 Optional 英語 English Name         (住意 Optional 所属名 Affiliation         (所属名 - Affiliation         (日意 Optional 郵便番号 Postal Number         (日) (日本の日本の日本の日本の日本の日本の日本の日本の日本の日本の日本の日本の日本の日 | <u>修正したい情報のみ</u><br>入力してください。<br>入力が済んだら<br>「Confirm」を押してく<br>ださい。 |
|                                                      | Confirm Reset                                                                                                    |                                                                    |

### 登録内容の変更について (単位希望有無、参加方法を変更したい場合)

Q

~ – 🗗 🗙

🖻 🛧 🖊 🏞 🗖 😩 :

ホーム > 参加登録申請サービス HOME 参加登録申請サービス 個人情報保護方針 特定商取引に関する表記 参加登録申請 参加登録に関するお問い合わせ 「登録申請」と「支払申請」をしていただくことで受付完了となります。 学会に関するお問い合わせ 支払申請では、クレジットカード、コンビニ、PayPay、銀行振込のいずれかに て大会参加費をお支払いいただきます。 決済完了後、ご登録いただいたメールアドレス宛に「決済完了のご連絡」とい うメールが配信されます。そのメール配信をもって全ての手続きが完了となり ます。 各種サービス ライブ配信用のURLは後日ご登録いただいたメールアドレス宛に配信されま 注 参加登録申請サービス ⊕ す。 ※マイページにはURLは掲載されません。 🛃 マイページ 🙃 初めての方は「登録申請」からお進みください。 ● 登録内容変更依頼フォーム こちらをクリック 🐣 登録申請 🔒 ≶== 支払申請・変更 🔒 ※「参加区分」「単位について」は自身で変更可能です。 変更方法は右記をご参照ください。申請情報変更手順参照 運営事務局 株式会社メディカル東友 🛃 マイページ 🔒 コンベンション事業部 ※「参加証明書」「領収書」発行はこちらから。(別ウィンドウで表示)発行手順参照 「学会開催内容」「入会相談」「単位取得」 「オンデマンド配信視聴」などのお問い合わせ はこちら 登録内容変更依頼フォーム ? お問い合わせフォーム ※「登録申請」に登録された情報の変更はこちらから。(別ウィンドウで表示)

#### ~ – @ × 登録内容の変更について 🖻 🖈 📕 🛧 🖬 😩 🗄 (単位希望有無、参加方法を変更したい場合) Q ホーム > 参加登録申請サービス(支払申請・変更) HOME 参加登録申請サービス (支払申請・変更) 個人情報保護方針 特定商取引に関する表記 ログイン認証 参加登録に関するお問い合わせ 参加登録申請時に取得した「ID」「パスワード」を入力して「ログイン」ボタ 学会に関するお問い合わせ ンを押してください。(登録メールアドレスに送付済み) ログイン情報を取得されていない方は登録申請にてご登録ください。 ログインID Login ID パスワード Password 各種サービス 📔 ログインID - Login ID 🛛 ※8桁英数 🏾 🔎 パスワード - Passw 🛛 🕞 PW表示 参加登録申請サービス ⊕ ログインID、パスワードを入力し、 →】 ログイン 🔒 🚰 マイページ 🙃 「ログイン」を押してください。 豊 登録内容変更依頼フォーム 運営事務局 株式会社メディカル東友 コンベンション事業部 「学会開催内容」「入会相談」「単位取得」 「オンデマンド配信視聴」などのお問い合わせ はこちら ? お問い合わせフォーム

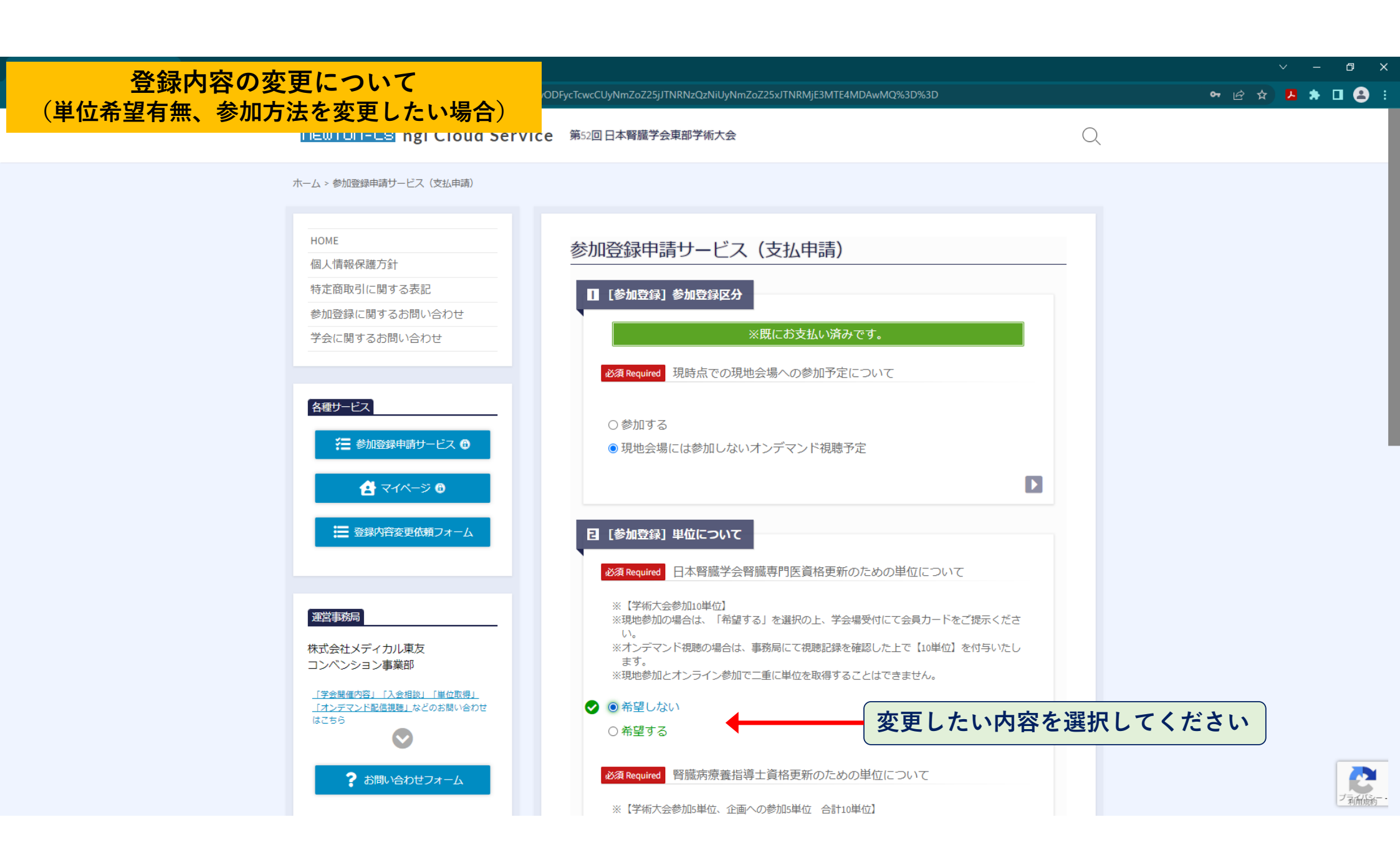

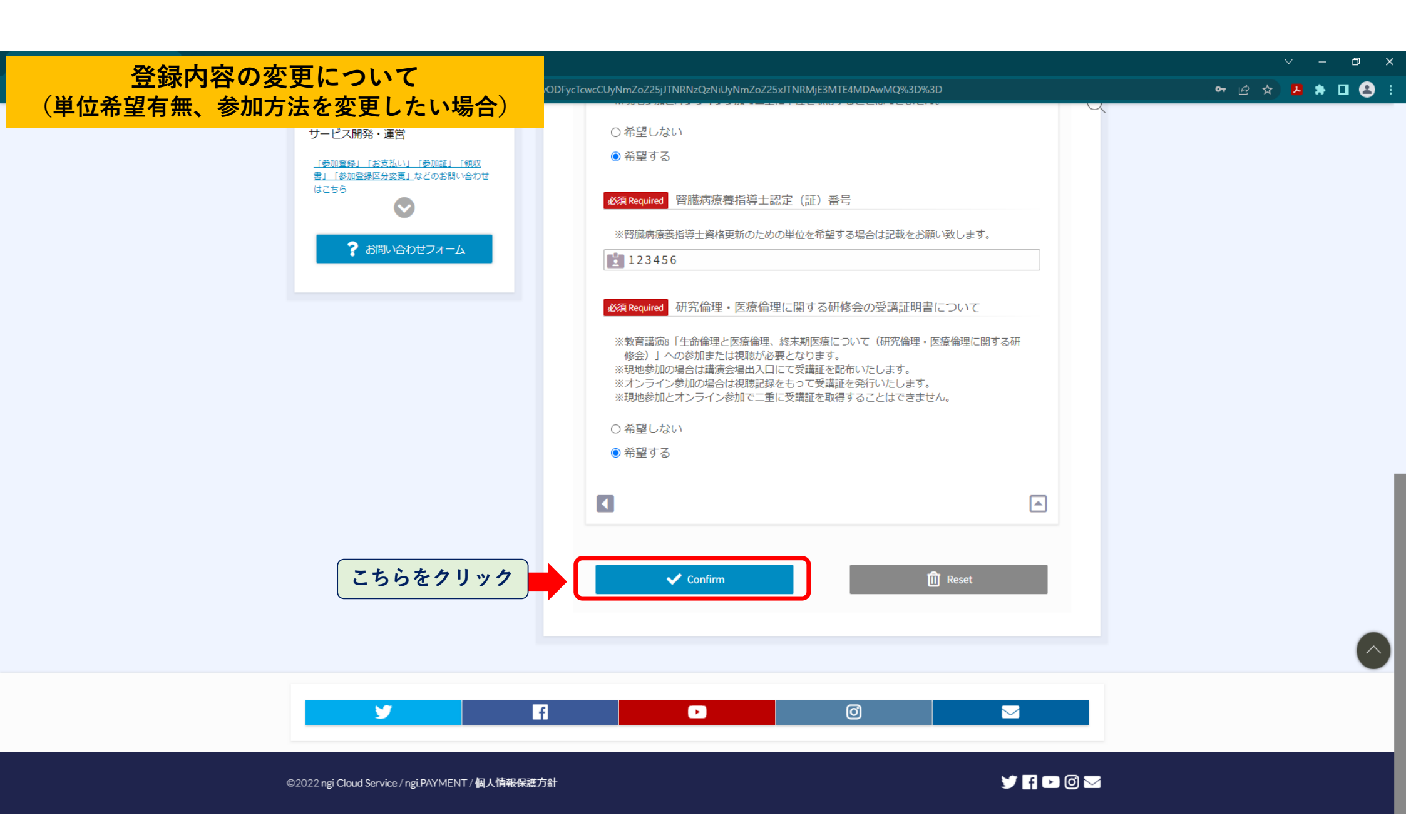

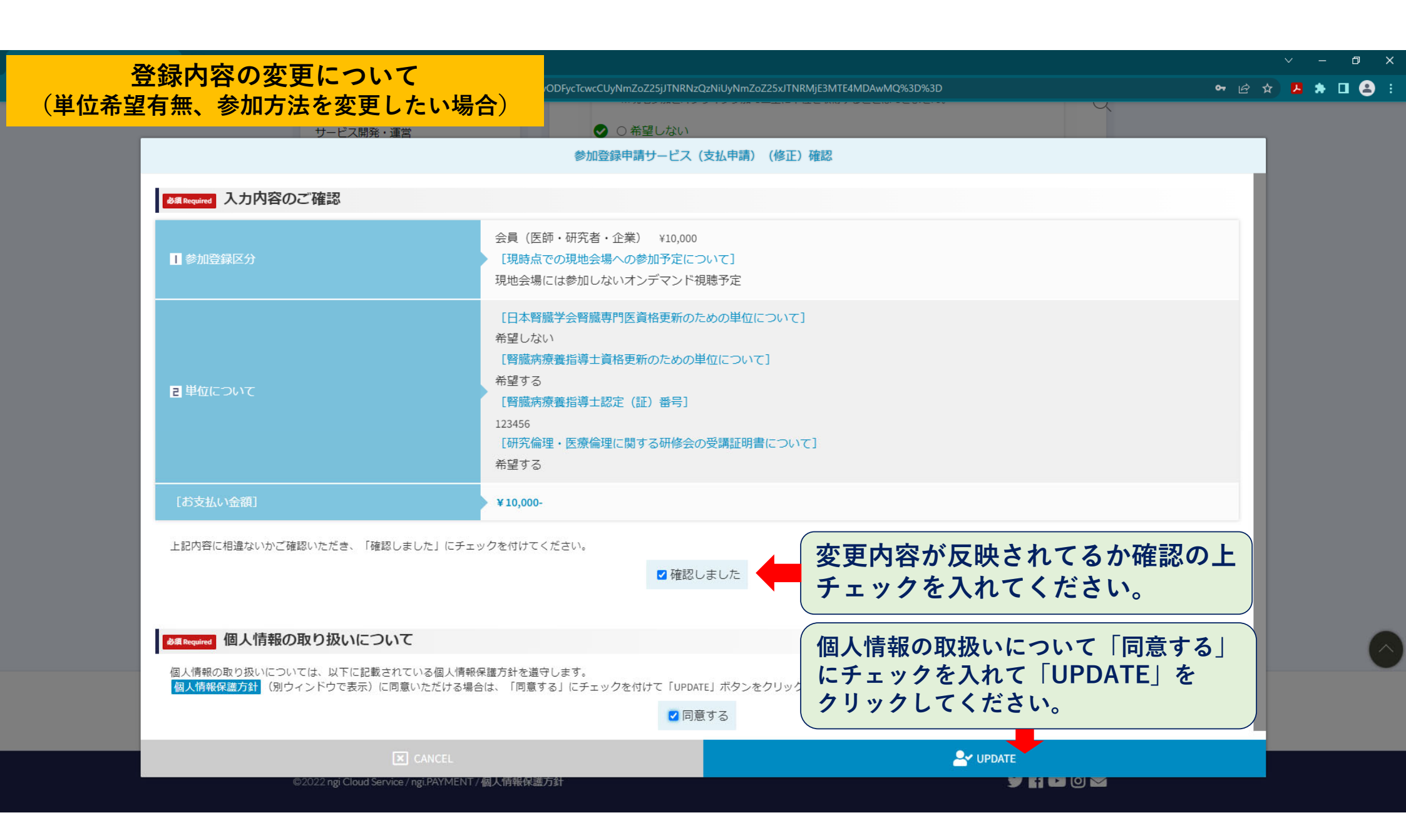